# Eine FirePOWER-Appliance wird nach dem Start in den Single-User-Modus eingefroren.

#### Inhalt

Einführung Symptom Lösung

### Einführung

Wenn Sie eine FirePOWER-Appliance im Modus für einen Benutzer hochfahren, kann es vorkommen, dass sie eingefroren erscheint. In diesem Dokument wird beschrieben, wie Sie eine Fehlerbehebung durchführen.

## Symptom

• Nachdem das System in den Einzelbenutzermodus gestartet wurde, wird es nach der Anzeige einer Meldung zur Fixierungs-Init (API-Version 7.14) gesperrt.

(Previous messages are truncated)

kjournald starting. Commit interval 5 seconds EXT3-fs (sda5): mounted filesystem with writeback data mode VFS: Mounted root (ext3 filesystem) readonly on device 8:5. Freeing unused kernel memory: 488k freed Adding 1044220k swap on /dev/sda2. Priority:-1 extents:1 across:1044220k SS EXT3-fs (sda5): using internal journal EXT2-fs (sda1): warning: mounting ext3 filesystem as ext2 EXT2-fs (sda7): warning: mounting ext3 filesystem as ext2 fuse init (API version 7.14)

(no more output) Hier ist zum Beispiel eine Ausgabe einer Appliance, bei der dieses Problem aufgetreten ist:

COM1 - PuTTY -5 -802.10 VLAN Support v1.8 Ben Greear <greearb@candelatech.com> All bugs added by David S. Miller <davem@redhat.com> SCTP: Hash tables configured (established 65536 bind 65536) EXT3-fs: barriers not enabled kjournald starting. Commit interval 5 seconds EXT3-fs (sda5): mounted filesystem with writeback data mode VFS: Mounted root (ext3 filesystem) readonly on device 8:5. Freeing unused kernel memory: 456k freed usb 2-5: new high speed USB device using ehci\_hcd and address 2 scai5 : usb-storage 2-5:1.0 usb 5-1: new full speed USB device using uhci\_hcd and address 2 Adding 1044220k swap on /dev/sda2. Priority:-1 extents:1 across:1044220k input: American Megatrends Inc. Virtual Keyboard and Mouse as /devices/pci0000:00/0000:00:1a.2/usb5/5-1/ 5-1:1.0/input/input2 generic-usb 0003:046B:FF10.0001: input: USB HID v1.10 Keyboard [American Megatrends Inc. Virtual Keyboar d and Mouse] on usb-0000:00:1a.2-1/input0 input: American Megatrends Inc. Virtual Keyboard and Mouse as /devices/pci0000:00/0000:00:1a.2/usb5/5-1/ 5-1:1.1/input/input3 generic-usb 0003:046B:FF10.0002: input: USB HID v1.10 Mouse [American Megatrends Inc. Virtual Keyboard a nd Mouse] on usb-0000:00:1a.2-1/input1 USB DISK MODULE PHAP PQ: 0 ANSI: 0 CCS scsi 5:0:0:0: Direct-Access sd 5:0:0:0: [sdb] 4024320 512-byte logical blocks: (2.06 GB/1.91 GiB) ad 5:0:0:0: [adb] Write Protect is off sd 5:0:0:0: [sdb] Assuming drive cache: write through sd 5:0:0:0: [sdb] Assuming drive cache: write through sdb: sdb1 ad 5:0:0:0: [adb] Assuming drive cache: write through sd 5:0:0:0: [sdb] Attached SCSI removable disk EXT3-fs (sda5): using internal journal EXT2-fs (sdal): warning: mounting ext3 filesystem as ext2 EXT2-fs (sda7): warning: mounting ext3 filesystem as ext2 fuse init (API version 7.14)

 Während des Hochfahrens erkennt eine FirePOWER-Appliance die USB-Treiber. Wenn der Treiber erfolgreich geladen wurde, werden Meldungen wie die folgenden angezeigt:

```
USB Serial support registered for FTDI USB Serial Device
ftdi_sio 4-1:1.0: FTDI USB Serial Device converter detected
usb 4-1: Detected FT232RLusb 4-1: Number of endpoints 2
usb 4-1: Endpoint 1 MaxPacketSize 64
usb 4-1: Endpoint 2 MaxPacketSize 64
usb 4-1: Setting MaxPacketSize 64
usb 4-1: FTDI USB Serial Device converter now attached to ttyUSB0
Wenn ein Treiber nicht geladen werden kann, stürzt das System ab und zeigt die folgende
```

Fehlermeldung an:

```
kernel: usb 5-1: device descriptor read/8, error -110
kernel: usb 5-1: new full speed USB device using uhci_hcd and address 5
kernel: fuse init (API version 7.14)
```

#### Lösung

Führen Sie zur Lösung dieses Problems die folgenden Schritte aus:

Schritt 1: Stellen Sie sicher, dass eine Tastatur ordnungsgemäß an Ihr FirePOWER-System angeschlossen ist.

Schritt 2: Verwenden Sie die Konsole (Tastatur + VGA), um eine Verbindung zur Einheit herzustellen.

Schritt 3: Melden Sie sich bei der Appliance an, und wechseln Sie in den Expertenmodus:

> expert

Schritt 4: Führen Sie das folgende Skript aus, um die Konsole auf den VGA-Port festzulegen.

admin@FirePOWER:~\$ sudo /usr/local/sf/bin/set\_console.sh -c tty0 Schritt 5: Geben Sie yes an der Eingabeaufforderung ein:

Are you sure you want to proceed?

Yes/No (yes/no): **yes** 

Schritt 6: Nachdem Sie den oben angegebenen Befehl ausgeführt haben, starten Sie die FirePOWER-Appliance neu, damit die Änderungen wirksam werden.

admin@FirePOWER:~\$ **sudo reboot** 

Schritt 7: Wenn das Skript set\_console.sh (in Schritt 4) dieses Problem nicht beheben kann, starten Sie die Einheit bitte neu und starten Sie von der Boot-Eingabeaufforderung aus den Einzelbenutzermodus. Führen Sie beispielsweise auf einer Appliance mit Version 5.2 Folgendes auf der Boot-Aufforderung aus:

3D-5.2.0 console=tty0 single

Schritt 8: Wenn dieses Problem mit keinem der oben genannten Schritte behoben wird, ist ein neues Image die nächste Option.